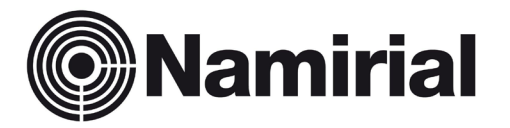

# Namirial Spa – Posta Elettronica Certificata

Manuale Utente Rinnovo PEC e/o Upgrade

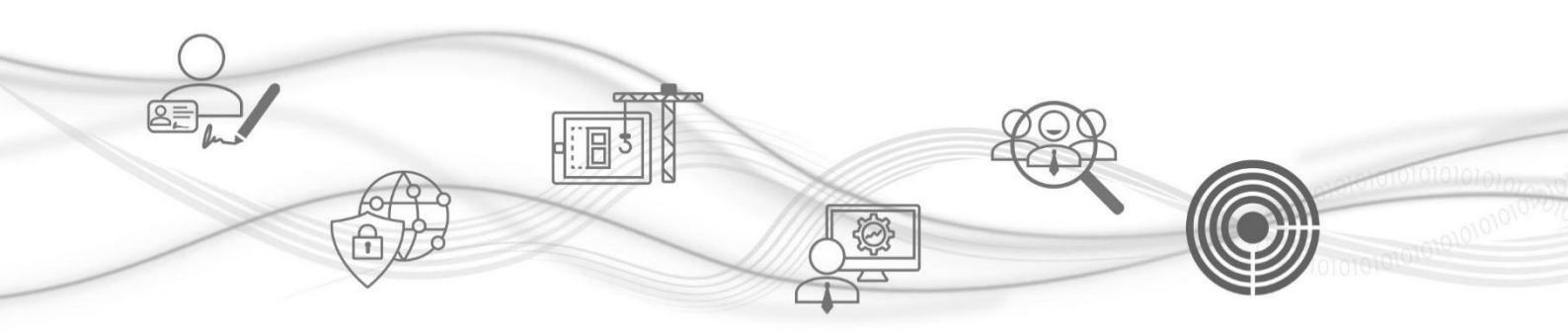

Categoria Redatto da Verificato da Approvato da PEC Giada Ciuffolini <verified by> [Manager]

Codice Documento Nota di riservatezza Versione Data di emissione

<Document ID> <Confidentiality note> 0.6 24.06.2022 Namirial S.p.A.

Il Legale Rappresentante [Manager]

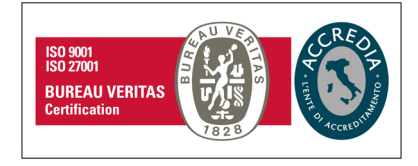

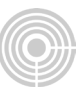

## PROCEDURA DI RINNOVO DELLA CASELLA PEC e/o UPGRADE

Per rinnovare la tua casella PEC e/o gli upgrade, segui la procedura sottoindicata:

Clicca sul link fornito tramite e-mail del tipo:

https://gestionepec.namirial.it/convenzioni/register/casella@dominio.pec

Registrati al pannello di Gestione PEC, usando il tuo indirizzo di **posta ordinaria** e scegli una password di tua fantasia.

| nserisci il tuo indirizzo di p                                                                                                    | osta elettronica ordinaria                                                             |
|----------------------------------------------------------------------------------------------------|----------------------------------------------------------------------------------------|
| i@namirial.com                                                                                                    |                                                                                        |
| Ion usare la tua PEC! Invieremo a qu<br>ndirizzo email valido                                                                             | uesto indirizzo il codice di attivazione dell'account                                  |
| Scegli una password                                                                                                    |                                                                                        |
|                                                                                                    |                                                                                        |
| account walida                                                                                                    |                                                                                        |
| assword valida                                                                                                    |                                                                                        |
|                                                                                                    |                                                                                        |
| Scrivi di nuovo la password                                                                                                    | 1                                                                                      |
| Scrivi di nuovo la password                                                                                                    | √                                                                                      |
| Scrivi di nuovo la password                                                                                                    | i<br>mativa privacy.                                                                   |
| Scrivi di nuovo la password  Control vento  P Ho letto e compreso l' <u>infon  V</u> Non sono un robot                                    | mativa privacy.<br>recAPTCHA<br>Privacy - Temitic                                      |
| Serivi di nuovo la password   Ho letto e compreso l'infon  Non sono un robot                                                              | mativa privacy.<br>RECARTCHA<br>Prower - Resist                                        |
| Scrivi di nuovo la password  Scrivi di nuovo la password  Vitto e compreso l' <u>infon  Vitto e compreso l'infon  Non sono un robot  </u> | mativa privacy.<br>REGISTRATI                                                          |
| Scrivi di nuovo la password  The letto e compreso l' <u>infon</u> Non sono un robot                                                       | mativa privacy.<br>recAPTCHA<br>Privacy - Teminis<br>REGISTRATI<br>Sei già registrato? |

Clicca sul pulsante REGISTRATI.

Per confermare la registrazione, inserisci il codice ricevuto via mail e clicca su "CONFERMA"

| 6982         Se non hai creato tu questo account, ti preghiamo di ignorare questo messaggio.         Cordiali saluti, lo staff di Namirial         AREA RISERVATA         Visualizza i dettagli dell'ordine, scaricare la fattura e cambia le impostazioni di rinnovo automatico de la biosgno di suporto tecnico o commerciale, rivolgiti alla nostra assistenza. | Ciao dordiyugnu@vusra.com<br>Siamo felici di averti con noi! Per o<br>codice seguente nella pagina di ve                                                    | completare la registrazione inserisci il<br>erifica email.                                                                                               |                                                                                                    |
|----------------------------------------------------------------------------------------------------|----------------------------------------------------------------------------------------------------|----------------------------------------------------------------------------------------------------|----------------------------------------------------------------------------------------------------|
| Cordiali saluti,<br>lo staff di Namirial       6982         AREA RISERVATA       ASSISTENZA         Visualizza i dettagli dell'ordine,<br>scaricare la fattura e cambia le<br>impostazioni di rinnovo automatico<br>della tuc casella online.       Se non hai trovato le informazioni<br>supporto tecnico o commerciale,<br>rivolgiti alla nostra assistenza.     | Se non hai creato tu questo accou<br>messaggio.                                                                                                    | 6982<br>Int, ti preghiamo di ignorare questo                                                                                                    | COMPLETA LA REGISTRAZIONE<br>Inserisci il codice di controllo che ti abbiamo inviato all'indirizzo<br>dordiyugnu@vusra.com per confermare la registrazione. |
| AREA RISERVATA     ASSISTENZA     CONFERMA       Visualizza i dettagli dell'ordine,<br>scaricare la fattura e cambia le<br>impostazioni di rinnovo automatico<br>della tuc asella online.     Se non hai trovato le informazioni<br>che cercavi e hai bisogno di<br>supporto tecnico o commerciale,<br>rivolgiti alla nostra assistenza.     ConFERMA              | Cordiali saluti,<br>lo staff di Namirial                                                                                                    |                                                                                                    | 6982                                                                                                    |
|                                                                                                    | AREA RISERVATA<br>Visualizza i dettagli dell'ordine,<br>scaricare la fattura e cambia le<br>impostazioni di rinnovo automatico<br>della tua casella online. | ASSISTENZA<br>Se non hai trovato le informazioni<br>che cercavi e hai bisogno di<br>supporto tecnico o commerciale,<br>rivolgiti alla nostra assistenza. | CONFERMA                                                                                                    |

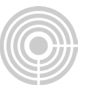

Completata la registrazione, accedi all'area riservata cliccando su ACCEDI AL TUO ACCOUNT (inserisci la tua mail ordinaria e la password appena scelta).

| ACCOUNT CREATO CON SUCCESSO<br>La registrazione è stata completata<br>Accedi al tuo account per continuare l'acquisto | ACCEDI<br>Indirizzo email Hai dimenticato la password<br>dordiyugnu@vusra.com |
|----------------------------------------------------------------------------------------------------|-------------------------------------------------------------------------------|
| ACCEDI AL TUO ACCOUNT                                                                                                 | Password                                                                      |
|                                                                                                    | ACCEDI                                                                        |
|                                                                                                    | Non hai ancora un account?<br>Registrati adesso                               |

Segui la procedura guidata e importa il tuo indirizzo PEC nell'Area Riservata GestionePec Namirial

| GESTISCI                                                         | LA TUA CASELLA PEC NAMIRIAL                                                                                                    |
|------------------------------------------------------------------|----------------------------------------------------------------------------------------------------|
| Per gestire lo<br>tua PEC Nan<br>'GESTISCI LA<br>sulla casella c | spazio inbox, i servizi aggiuntivi e i prossimi rinnovi della<br>nirial, indica di seguito il tuo indirizzo PEC e clicca su<br>A CASELLA PEC': ti invieremo un messaggio di verifica<br>che vuoi gestire. |
| Questa funzio                                                    | nalità è disponibile solo per le caselle in convenzione.                                                                                                    |
| casella@do                                                       | minio.pec                                                                                                    |
| Sul GestionePEC<br>casella                                       | ; potrai rinnovare e cambiare in autonomia le estensioni della tua                                                                                                    |
| Indirizzo email va                                               | lido                                                                                                    |
|                                                                  |                                                                                                    |
|                                                                  |                                                                                                    |
|                                                                  | GESTISCI LA CASELLA PEC                                                                                                    |
|                                                                  | GESTISCI LA CASELLA PEC                                                                                                    |
|                                                                  | GESTISCI LA CASELLA PEC                                                                                                    |

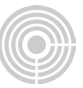

Inserisci il tuo indirizzo PEC e clicca GESTISCI LA CASELLA PEC.

Inserisci il codice ricevuto all'interno della PEC e clicca di nuovo su GESTISCI LA CASELLA PEC.

| COMPLETA LA CONFIGURAZIONE                                                                                                    | CONFERMA I DATI DELLA TUA CASELLA                                                                                           |
|----------------------------------------------------------------------------------------------------|----------------------------------------------------------------------------------------------------|
| qa1.18.17_avvocati001@test.avvocati001.2g-<br>gest.sicurezzapostale.it                                                                   | qa1.18.17_avvocati001@test.avvocati001.2g-<br>gest.sicurezzapostale.it                                                      |
| Inserisci il codice di controllo che ti abbiamo inviato all'indirizzo per<br>confermare la registrazione della tua casella PEC Namirial. | Verifica i dati della tua casella e conferma la registrazione sul<br>GestionePec.                                           |
| CODICE                                                                                                    | Casella PEC<br>qa1.18.17_avvocati001@test.avvocati001.2g-gest.sicurezzapostale.it<br>Tipo<br>Casella 2 GB<br>Spazio casella |
| GESTISCI LA CASELLA PEC                                                                                                    | 2 GB<br>Servizi attivi sulla casella PEC<br>Multiutenza (Servizio base della casella)                                       |
| Non hai ricevuto il codice? Verifica l'esattezza dell'indirizzo che hai<br>inserito ed attendi per qualche minuto l'arrivo della mail.   | GESTISCI LA CASELLA PEC                                                                                                    |
|                                                                                                    |                                                                                                    |
| LA TUA CASELLA PEC È                                                                                                    | STATA CONFIGURATA                                                                                                    |
| Da adesso puoi gestire tutti i tuo<br>semplice.                                                                                          | oi servizi sulla casella in modo rapido e                                                                                   |
| Visualizzala subito ed inizia a po                                                                                                    | otenziaria!                                                                                                    |
| LA                                                                                                    | MIA PEC                                                                                                    |
|                                                                                                    |                                                                                                    |

Per procedere al rinnovo clicca su LA MIA PEC e successivamente sul pulsante RINNOVA.

|                                                       | 22_01@1831.07700              |                    | 5104102240031410.11 |
|-------------------------------------------------------|-------------------------------|--------------------|---------------------|
| lipologia                                             | PEC 1 Giga Ordine<br>Avvocati | Registrazione      | 13/05/2022          |
| stato                                                 | Attiva                        | Attivazione        | 13/05/2022          |
| imensione                                             | 1 GB (base)                   | Scadenza           | 13/04/2022          |
| ervizi casella                                        | Non sono presenti ser         | vizi sulla casella |                     |
| ervizi aggiuntivi                                     | Non sono presenti ser         | vizi aggiuntivi    |                     |
|                                                       |                               |                    |                     |
|                                                       |                               | CQUISTA SERVIZI    |                     |
| Dati anagrafici                                       | RINNOVA A                     | CQUISTA SERVIZI    |                     |
| Dati anagrafici<br>Sategoria                          | RINNOVA A                     | CQUISTA SERVIZI    |                     |
| Dati anagrafici<br><b>:ategoria</b><br>?ersona fisica | RINNOVA A                     | CQUISTA SERVIZI    |                     |

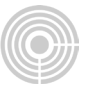

Se presente seleziona l'anagrafica di fatturazione dall'elenco, altrimenti inserisci una nuova anagrafica tramite il pulsante INSERISCI NUOVA ANAGRAFICA.

|           | DATI DI FATTURAZIONE                                                                                      |      |
|-----------|----------------------------------------------------------------------------------------------------|------|
| 1         | SELEZIONA UNA ANAGRAFICA DI FATTURAZIONE                                                                  |      |
|           | 0                                                                                                    |      |
|           | USA QUESTA                                                                                                |      |
|           | oppure                                                                                                    |      |
|           | INSERISCI NUOVA ANAGRAFICA                                                                                |      |
|           |                                                                                                    |      |
|           |                                                                                                    |      |
|           |                                                                                                    |      |
| DATI DI   | FATTURAZIONE                                                                                              |      |
| Sabai     | necessità di fatturara con <b>enlit naumant</b> contatta la nectra assistanza prima di effettu            | are  |
| l'ordine  | necessita di landrare con <b>spin payment</b> contatta la nostra <u>assistenza</u> prima di ciretta.<br>I | ar c |
| Tipolog   | gia casella: PEC - Inbox 1GB Ordine Avvocati                                                              |      |
| Casella   | a: test_27052022@test.avvocati005.1g-pt-gest.sicurezzapostale.it                                          |      |
| Prezzo    | : 5.3 € / anno + Iva                                                                                      |      |
| Tipologia | di acquirente                                                                                             |      |
| Persona   | fisica                                                                                                    |      |
| Categoria | merceologica                                                                                              |      |
| Persona   | fisica                                                                                                    |      |
| Nome      |                                                                                                    |      |
|           |                                                                                                    |      |

Selenziona il metodo di pagamento e procedi.

### Pagamento con carta

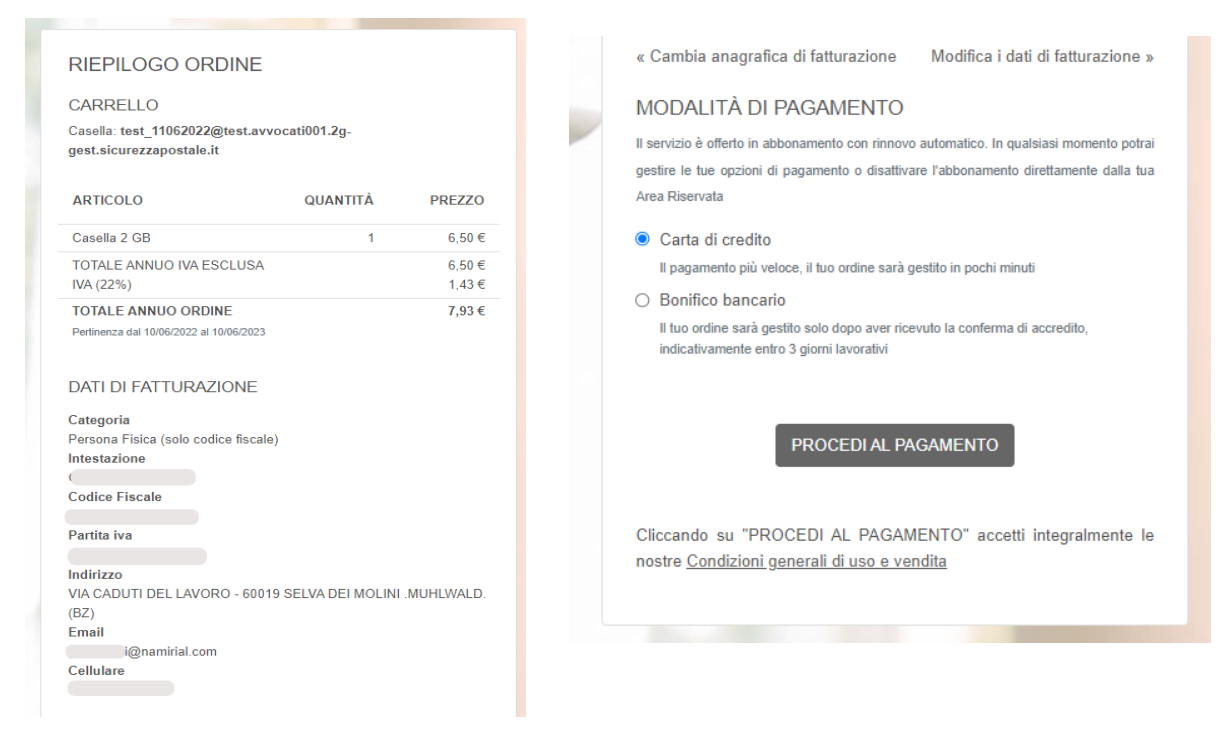

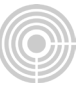

Confermando il tuo abbonamento, consenti a Marketplace test di addebitare sulla tua carta questo pagamento e i pagamenti futuri in base a quanto previsto dai relativi termini e condizioni.

Avrai il rinnovo automatico attivo e non dovrai più ricordarti di ripeterlo manualmente (potrai comunque annullare il rinnovo automatico in qualsiasi momento).

| Email                                                        | i@namirial.com                                    |                             |
|--------------------------------------------------------------|---------------------------------------------------|-----------------------------|
| Dati della carta                                             |                                                   |                             |
| 1234 1234 1234 1234                                          | VISA                                              | 🥶 📷                         |
| MM / AA                                                      | CVC                                               | -0                          |
| litolare della carta                                         |                                                   |                             |
| taese o regione<br>Italia                                    |                                                   | ~                           |
| Salva i miei dati po<br>Paga più velocemer<br>di altri siti. | er pagamenti sicuri co<br>ite su Marketplace test | on un clic<br>e su migliaia |
|                                                              | Abbonati                                          |                             |

Il servizio è offerto in abbonamento con rinnovo automatico.

In qualsiasi momento potrà gestire le Sue opzioni di pagamento o disattivare l'abbonamento direttamente dalla Sua Area Riservata.

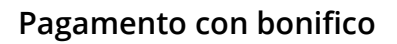

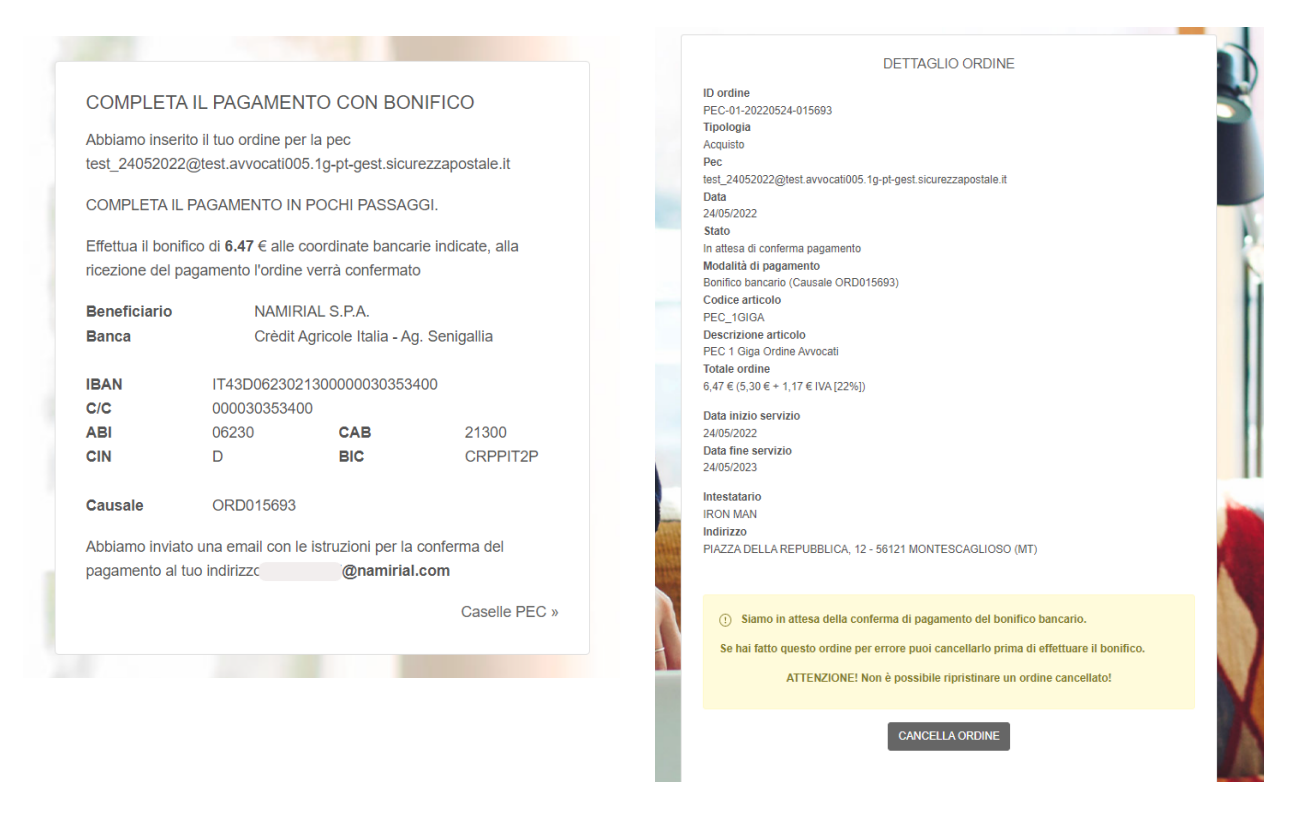

Riceverai una mail come promemoria con le istruzioni per il pagamento e le coordinate bancarie.

E' **OBBLIGATORIO** inserire il codice indicato (ex: ORD015693) all'interno della **causale del bonifico.** 

Se hai fatto questo ordine per errore, puoi cancellarlo prima di effettuare il bonifico tramite il pulsante CANCELLA ORDINE

La casella rimane in stato ATTESA PAGAMENTO finché non viene confermato il pagamento da parte di Namirial.

Successivamente riceverai una mail di conferma e vedrai la data di scadenza della casella e/o upgrade aggiornata all'interno della tua area riservata.

#### Procedura completata!

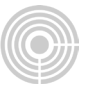

In alternativa alla procedura descritta sopra, è possibile rinnovare la casella e/o gli upgrade attraverso il link fornito dall'Ordine

#### https://gestionepec.namirial.it/convenzioni/avvocati

Seleziona l'ordine di appartenenza e poi clicca sul pulsante RINNOVA – RICHIEDI SERVIZI AGGIUNTIVI PEC.

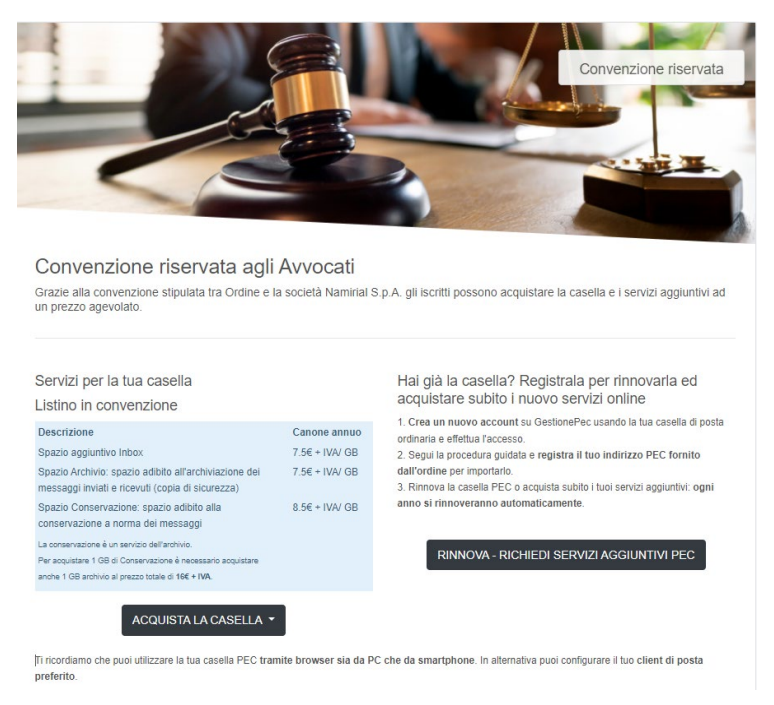

Se sei già registrato effettua l'accesso a GestionePec Namirial (area riservata) dalla pagina seguente (inserisci il tuo indirizzo di posta ordinaria).

| Indirizzo email      | Hai dimenticato la password' |
|----------------------|------------------------------|
| luknekaydu@vusra.com |                              |
| Password             |                              |
|                      |                              |
|                      |                              |
|                      |                              |
|                      | ACCEDI                       |
|                      |                              |
| Neeh                 | ai ancora un account?        |

Altrimenti clicca sul pulsante **REGISTRATI ADESSO** e segui le istruzioni.

Per supporto visita il nostro portale online: **<u>SUPPORTO PEC</u>**